# How to password protect Comodo client security on Mac device

#### Introduction:

- After completing this tutorial, users will be required to enter a password in order to change CCS settings/ configuration.
- This helps prevent end-users/employees from making changes which introduce vulnerabilities or otherwise weaken security.
- The parental control area also lets you suppress alerts if a threat is found. This eliminates the chance that an end-user will click 'Allow' at an alert and so enable a threat to proceed.

#### Step 1. Enable password Protection

- Open Comodo Client Security
- Click 'More' > 'Preferences':

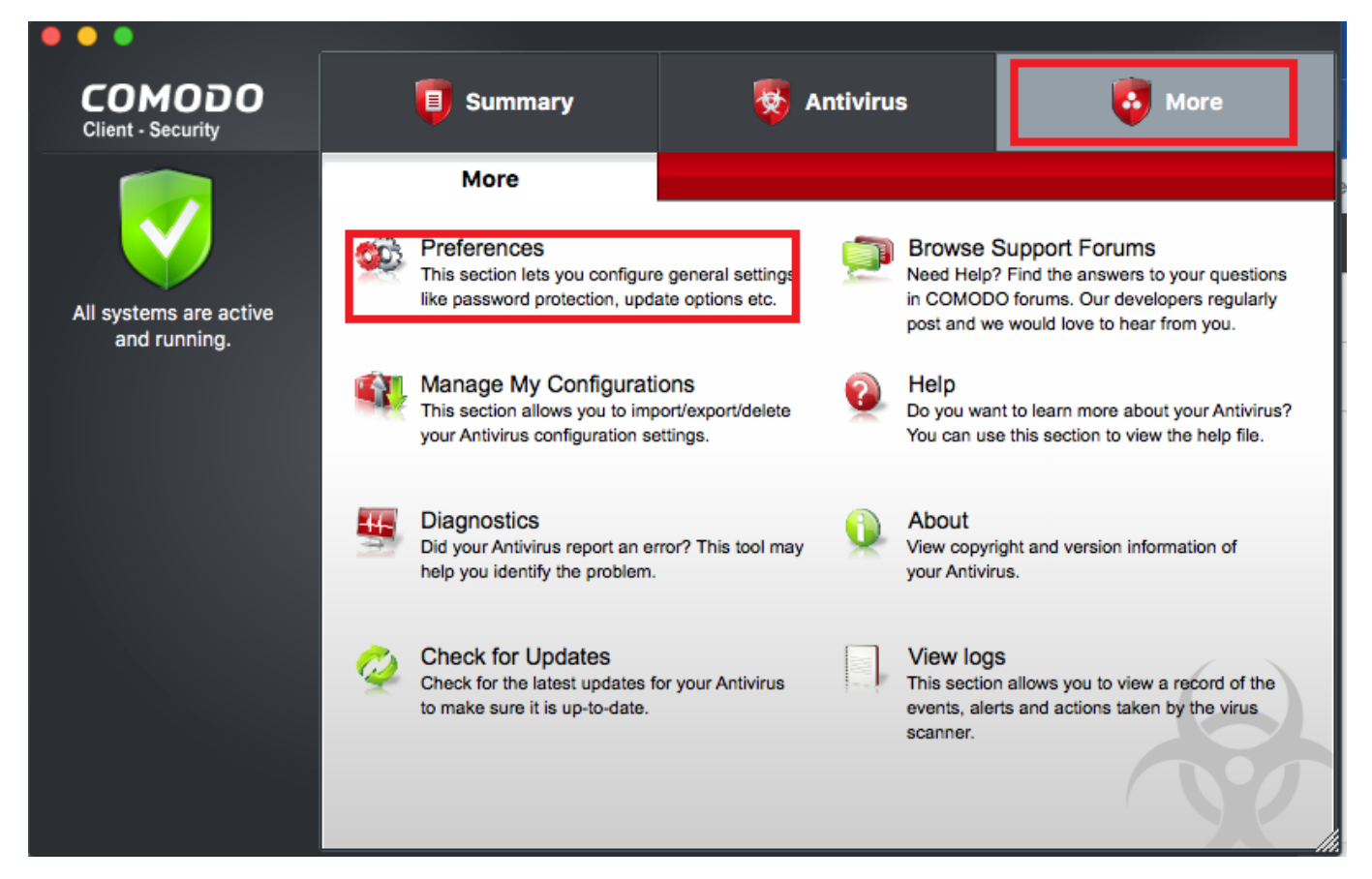

- Click the 'Parental Control' tab
- · Select 'Enable password protection for the settings'
- Then click the 'Change Password...' button:

| •••                                         |               |                |             | Preferences           |         |          |         |
|---------------------------------------------|---------------|----------------|-------------|-----------------------|---------|----------|---------|
|                                             |               | General        | Language    | Parental Control      | Logging | Update   |         |
|                                             |               |                |             |                       |         |          |         |
| Enable password protection for the settings |               |                |             |                       |         | Change P | assword |
|                                             | Suppress An   | tivirus alerts | if password | protection is enabled | 1       |          |         |
|                                             |               |                |             |                       |         |          |         |
|                                             |               |                |             |                       |         |          |         |
|                                             |               |                |             |                       |         |          |         |
|                                             |               |                |             |                       |         |          |         |
|                                             |               |                |             |                       |         |          |         |
|                                             |               |                |             |                       |         |          |         |
|                                             |               |                |             |                       |         |          |         |
|                                             |               |                |             |                       |         |          |         |
| What                                        | t do these se | ttings do?     |             |                       |         |          | ОК      |

- Type and confirm the password in the respective text boxes.
  - Make sure to create a strong password with a mixture of uppercase and lowercase characters, numbers and symbols.

| • | •                    | Change Password |  |
|---|----------------------|-----------------|--|
|   | Enter the password   | •••••           |  |
|   | Re-type the password | •••••           |  |
|   |                      |                 |  |
|   |                      | Cancel Apply    |  |

- Click 'Apply'.
- Password protection will secure all important CCS settings and configurations. Users will be asked for the password every time they try to access important areas.

## 2. Suppress Antivirus alerts under password protection

If alerts are suppressed:

- No alerts will be shown if threats are detected
- Threats will be blocked automatically. The user will not be given the choice to ignore a threat.
- This avoids the situation where an inexperienced user, faced with an alert, will simply click 'Allow' to

### dismiss it

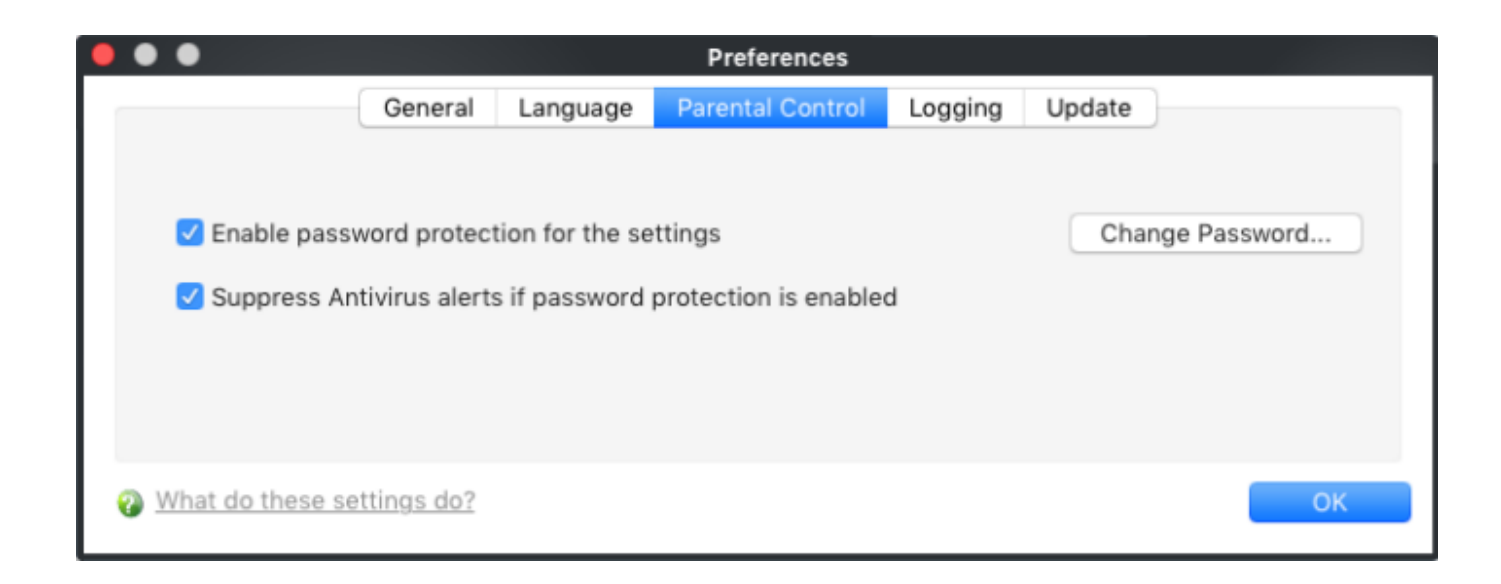